CF-19K,CF-19L シリーズ

#### (Windows 7 32bit)

#### 無線 LAN ソフトウェアアップデート手順書

公開日 2010/04/20

本書では、上記機種の無線 LAN ソフトウェアをバージョン 13.1.1.1 にアップデートする手順について説明しています。無線 LAN ソフトウェアのバージョンアップに合わせて無線切り替えユーティリティをアップデートする必要がありますので、その手順についても合わせて説明します。

なお、無線 LAN ソフトウェアのバージョンがすでに 13.1.1.1 になっている場合は、アップ デートする必要はありません。

【ご注意】

- ・ 無線 LAN ソフトウェアアップデートプログラムを実行する際は、必ず「管理者」の 権限のユーザーでログオンしてください。(ユーザーの切り替え機能を使わずにコ ンピュータの管理者の権限でログオンして操作してください。)
- ・ 無線 LAN ソフトウェアのアップデートの後、無線 LAN デバイスのプロパティの設定 (\*1)、無線切り替えユーティリティの「802.11a 有効」の設定、IP アドレス設定な どの「ワイヤレスネットワーク接続のプロパティ」(\*2)の内容が初期化される場合 があります。アップデート後、これらの設定を確認の上、必要に応じて再設定して ください。
  - (\*1) [スタート]-[コンピュータ]-[システムのプロパティ]-[デバイスマネージャー]中の 「ネットワークアダプター」にある無線 LAN デバイスのプロパティの「詳細設定」
  - (\*2) 画面右下の はまたは 型などをクリックし、[ネットワークと共有センターを開く]-[アダプターの設定の変更]-[ワイヤレスネットワーク接続]の右クリック-[プロ パティ]
- ・ 無線 LAN ソフトウェアのアップデートを行うと、以下のツール(\*3)がインストール されます。ツールの詳細については各ツールのヘルプをご参照ください。
  - (\*3) WiFi イベントビューアー、WiFi 手動診断、WiFi 詳細統計 [スタート]-[すべてのプログラム]-[インテル PROSet Wireless]から起動できます。

【お願い】

<u>無線 LAN ソフトウェアのアップデートを行なう際には、以下の事項をお守りください。</u>

- ・AC アダプター、および充分に充電されたバッテリーパックを接続しておい てください。
  - ・ネットワークに接続している場合は切断しておいてください。(無線 LAN ソ

フトウェアのダウンロード時を除く。)

- ・LAN ケーブル、モデムケーブルは外してください。(無線 LAN ソフトウェア のダウンロード時を除く。)
- ・USB 機器、PC カード等の周辺機器はすべて外してください。
- ・無線 LAN ソフトウェアップデートプログラム以外のアプリケーションソフトはすべて終了してください。
- ウィルス駆除ソフトウェア等が常駐している場合は常駐を解除してください。

【アップデート方法】

アップデートは下記の流れで行います。

- 1. 無線 LAN ソフトウェアのバージョン確認
- 2. 無線 LAN ソフトウェアのダウンロードと展開
- 3. 無線切り替えユーティリティのバージョン確認
- 4. 無線切り替えユーティリティのアンインストール
- 5. 無線 LAN ソフトウェアのアップデート
- 6. 無線切り替えユーティリティのインストール

無線 LAN ソフトウェアのアップデートは、必ず最後まで行ってください。途中で中断した 場合、正常動作は保証しません。

# <u>1.無線 LAN ソフトウェアのバージョン確認</u>

無線 LAN ソフトウェアのバージョンは、下記の手順で確認します。

- (1) [スタート]-[コンピュータ]-[システムのプロパティ]-[デバイスマネージャー]をク リックします。
- (2)「ユーザー アカウント制御」の画面が表示された場合は、[はい]をクリックします。
- (3) [ネットワークアダプター]をダブルクリックし、その下の[Intel(R) WiFi Link 5100
   AGN]または[Intel(R) WiFi Link 5150]をダブルクリックします。
- (4) [Intel(R) WiFi Link 5100 AGN のプロパティ]または[Intel(R) WiFi Link 5150 のプロパティ]の画面で[ドライバ]をクリックします。
- (5) バージョンの表示を確認します。バージョンが「13.1.1.1」の場合には、アップデートの必要はありません。

### <u>2. 無線 LAN ソフトウェアのダウンロードと展開</u>

無線LAN ソフトウェアをアップデートするためには、まずダウンロードページに掲載され ているプログラム(wlan\_d100202.exe)と(wswitch\_d100209.exe)をダウンロードした 後、対象機種のWindows上で実行し、作業用フォルダーにファイルを展開します。

- (1) ダウンロードしたプログラム(wlan\_d100202.exe)をダブルクリックして実行します。
- (2) 「ユーザー アカウント制御」の画面が表示された場合は、[はい]をクリックします。
- (3)使用許諾契約の画面が表示されますので、内容をよくお読みいただき、[はい]をクリックしてください。
- (4) 展開先フォルダーを設定する画面が表示されます。作業用フォルダーは、プログラムが自動的に作成しますので、特に変更する必要はありません。(変更する場合は、必ず、本体のハードディスク上のフォルダーを指定してください) 展開先フォルダーは標準では「c:¥util2¥drivers¥wlan¥d100245」が設定されています。 [OK]をクリックしてください。 しばらくすると展開が完了し、展開先のフォルダーが開きます。(展開が完了するには約 30 秒かかります)
- (5) ダウンロードしたプログラム (wswitch\_d100209.exe) をダブルクリックして実行し ます。
- (6) 「ユーザー アカウント制御」の画面が表示された場合は、「はい」をクリックします。
- (7)使用許諾契約の画面が表示されますので、内容をよくお読みいただき、[はい]をクリックしてください。
- (8) 展開先フォルダーを設定する画面が表示されます。作業用フォルダーは、プログラムが自動的に作成しますので、特に変更する必要はありません。(変更する場合は、必ず、本体のハードディスク上のフォルダーを指定してください) 展開先フォルダーは標準では「c:¥util2¥wswitch\_d100209」が設定されています。 [0K]をクリックしてください。 しばらくすると展開が完了し、展開先のフォルダーが開きます。(展開が完了するには約 30 秒かかります)

### 3.無線切り替えユーティリティのバージョン確認

無線切り替えユーティリティのバージョンは、下記の手順で確認します。

- (1) [スタート]-[すべてのプログラム]-[Panasonic]-[PC 情報ビューアー]-[PC 情報ビュ
   ーアー]をクリックします。
- (2) [プログラム2]をクリックし、「無線切り替えユーティリティ」のバージョンを確認 します。

| 使用状况        | パッテリー使用状況    | 電源オプ   | SMBIOS        | デー |
|-------------|--------------|--------|---------------|----|
| イバー プロ      | Ø561 700562  | セットアップ | ハードディスク使用     | 用状 |
| 名称          |              |        | バージョン         | *  |
| ネットセレク      | 9-2          |        | V1.22L10A M00 |    |
| Raxio MyDN  | /D           |        | 10.8          |    |
| バッテリー列      | 建表示稍正ユーティ    | リティ    | V2.02L10 M00  |    |
| Hotkey 該定   | Sec. 1 comp  |        | V2.01L11 M00  |    |
| Roxio Activ | ation Module |        | 1.0           |    |
| Roxio Creat | or LJB       |        | 3.8.0         | 1  |
| SoundMAX    |              |        | 6.10.1.6585   |    |
| NumLock お!  | 知らせ          |        | V2.01L10 M00  |    |
| 無限切り替;      | えユーティリティ     |        | V4.02L14 M00  | ٣  |
| * I         | EI.          |        |               |    |
|             | 保存(S)        | パージョン  | 2(鱼)          |    |

バージョンが「V4.03L15 MOO」もしくはそれより新しいバージョンの場合には、無 線切り替えユーティリティのアップデートの必要はありません。「4.無線切り替えユ ーティリティのアンインストール」及び「6.無線切り替えユーティリティのインス トール」は行わず、「5.無線 LAN ソフトウェアのアップデート」のみ行ってください。

#### <u>4.無線切り替えユーティリティのアンインストール</u>

無線切り替えユーティリティのバージョンが「V4.03L15 M00」もしくはそれより新しいバ ージョンの場合には、本手順は行わないで下さい。

新しい無線 LAN ソフトウェアをインストールする前に、無線切り替えユーティリティの旧 バージョンをアンインストールする必要があります。

以下の手順にしたがって、無線切り替えユーティリティをアンインストールしてください。

(1)無線 LAN をオンにします。(無線 LAN がオフになっている場合はオンにしてください。 オン/オフの方法については、お使いの機種に付属の説明書をご覧ください。)

(2) [スタート]-[コントロールパネル]-[プログラムのアンインストール]をクリックしま す。

| コントロールパネルホーム      | プログラムのアンインストールまたは変更                                                                                                    |                          |
|-------------------|----------------------------------------------------------------------------------------------------|--------------------------|
| インストールされた更新プロ     | プログラムをアンインストールするには、一覧が                                                                                                    | からプログラムを道択して [アンインストール]. |
| グラムを表示            | [変更]、または[修復] をクリックします。                                                                                                    |                          |
| Windows の機能の有効化また |                                                                                                    |                          |
| は無効化              | 整理 ・ アンインストール                                                                                                    | 🗏 • 🔮                    |
|                   | 8.00                                                                                                    | <b>魚行見</b>               |
|                   | IB PC情報ポップアップ                                                                                                    | Panasonic                |
|                   | Sound MAX                                                                                                    | Analog Devices           |
|                   | Synaptics Pointing Device Driver                                                                                                    | Synaptics Incorporated   |
|                   | 😫 Windows Live Sync                                                                                                    | Microsoft Corporation    |
|                   | 🚭 Windows Live アップロード ツール                                                                                                    | Microsoft Corporation    |
|                   | Mindows Live お子子わバック                                                                                                    | Microsoft Corporation    |
|                   | 2 Windows Live サインインアシスタント                                                                                                    | Microsoft Corporation    |
|                   | Карания Стания (Стания) (Стания) (С | Panasonic                |
|                   | 🔞 セキュリティ協定ユーティリティ                                                                                                    | Panasonic                |
|                   | 2*ットセレクター2                                                                                                    | Panasonio                |
|                   | 第パッテリー数量表示補正ユーティリティ                                                                                                    | Panasonic                |
|                   | <ul> <li>● ホイールパッドユーティリティ</li> </ul>                                                                                                    | Panasonic                |
|                   | 業務切り替えユーティリティ                                                                                                    | Parlasonic               |
|                   |                                                                                                    |                          |

(3)「無線切り替えユーティリティ」を選択して「アンインストール」をクリックします。

(4) 「ユーザー アカウント制御」の画面が表示された場合は、[はい]をクリックします。

(5)「ファイル削除の確認」画面で[OK]をクリックします。

| 輩択したアプリケーション | およびすべての | の機能を完全に | :削除しますか? |
|--------------|---------|---------|----------|
|              |         |         |          |
|              |         | 10      |          |

(6)「アンインストール完了」画面で完了をクリックします。

(「はい、今すぐコンピュータを再起動します。」、「いいえ、後でコンピュータを再起動します。」の選択を促されたときは、「はい、今すぐコンピュータを再起動します。」を選択したまま「完了」をクリックします。)

| アンインストール完了<br>InstallShiald Wizard は 無線切り替えユーティリティ のインストールを完了<br>しました。 |
|------------------------------------------------------------------------|
| 2 〒3/01 <b>東</b> フ たいは                                                 |

# <u>5.無線 LAN ソフトウェアのアップデート</u>

展開されたファイルの中のアップデートプログラムを実行します。

- (1) [スタート] [コンピュータ]より、アップデートプログラムが展開されたフォル ダー内の下記フォルダーを開きます。 drivers¥wlan¥Win7¥S32¥Install (標準では c:¥util2¥drivers¥wlan¥d100245¥Win7¥S32¥Install)
- (2) Setup(拡張子付きでファイル名表示の場合は Setup.exe)をダブルクリックします。
- (3)「ユーザー アカウント制御」の画面が表示された場合は、[はい]をクリックします。
- (4)「インテル(R) PROSet/Wireless ツール インストールウィザードにようこそ」の画 面が表示されますので、「次へ」をクリックします。

|         | インテル(R) PROSet/Wireless<br>ツール インストール ウィザードにようこそ |
|---------|--------------------------------------------------|
|         | ウィザードはこのインストールに必要な新提条件を確認して<br>ダウンロードします。        |
| (intel) | 警告:このブログラムは著作権法と国際条約により<br>保護されています。             |
|         | (東5個) (ご洗入(())) キャンセル                            |

(5)「インテル(R) PROSet/Wirelsss WiFi ソフトウェア用の InstallShield ウィザードへ ようこそ」の画面が表示されますので、「次へ」をクリックします。

| (intel) | インテル(R) PROSet/Wireless WiFi ソフトウェア<br>用の InstallShield ウイザードへようこそ<br>InstallShield(R) ウィサードは、ご使用のコンピューターへ インテル<br>(R) PROSet/Wireless WiFi ソフトウェア をインストールします。「<br>次へ」をクリックして、統行してください。 |  |
|---------|----------------------------------------------------------------------------------------------------|--|
|         | ユーサーカイドの表示<br>響告: このプログラムは、著作権法および国際協定によって採課<br>されています。<br>< 戻る(8) 次へ(N) > キャンセル                                                                                                    |  |

- (6)「使用許諾契約」の画面が表示されますので、内容をよくお読みいただき、「使用許 諾契約の条項に同意します」を選んで、「次へ」をクリックします。
- (7)「インストール先のフォルダー」の画面が表示されますので、必要に応じてフォルダーを変更し(通常は変更する必要はありません)、「次へ」をクリックします。
- (8)「セットアップタイプ」の画面が表示されますので、「標準」を選んだまま「次へ」 をクリックします。
- (9)「InstallShieldウィザードを完了しました」の画面が表示されますので、「完了」を クリックします。
- (10) コンピュータを再起動します。
- (11) 「1.無線 LAN ソフトウェアのバージョン確認」に記載の手順にしたがって、無線
   LAN ソフトウェアのバージョンが「13.1.1.1」と表示されていることを確認してください。

## <u>6.無線切り替えユーティリティのインストール</u>

無線切り替えユーティリティのバージョンが「V4.03L15 MOO」もしくはそれより新しいバ ージョンの場合には、本手順は行わないで下さい。

以下の手順にしたがって、無線切り替えユーティリティをインストールしてください。

(1) [スタート] [コンピュータ]より、無線 LAN ソフトウェアップデートプログラムが
 展開されたフォルダー内の wswitch\_d100209(標準では c:¥util2¥ wswitch\_d100209)を開き、
 setup(拡張子付きでファイル名表示の場合は setup.exe)をダブルクリックします。

(2)「ユーザー アカウント制御」の画面が表示された場合は、[続行]をクリックします。

(3)「無線切り替えユーティリティ セットアップへようこそ」画面で「次へ」をクリック します。

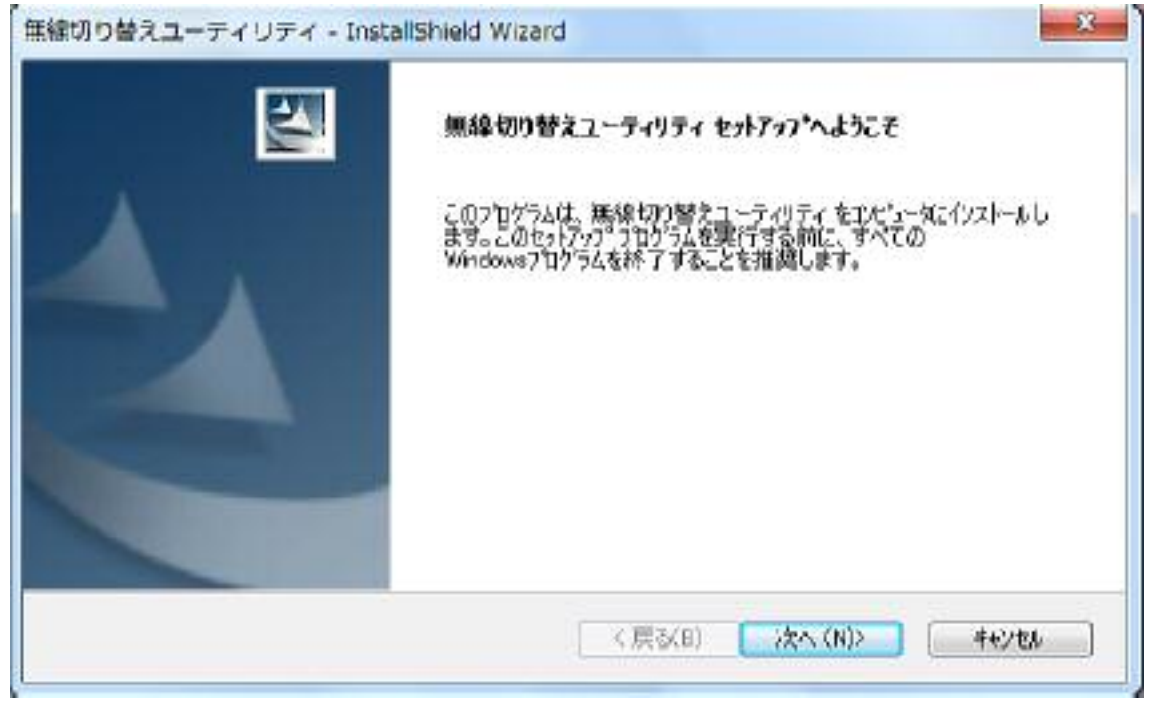

(4)「インストール準備の完了」画面で「インストール」をクリックします。

| インストール準備の完了                 |                        | Same 1              |
|-----------------------------|------------------------|---------------------|
| イソストールを開催する準備が語いました。        |                        |                     |
| 【インストール】を切りりしてインストールを開始し    | てください。                 |                     |
| イノストール設定を確認または変更する場合<br>ます。 | 合は、「戻る」を切ったします。ウィザートを終 | アするには、[キャンセル]をクリックし |
|                             |                        |                     |
|                             |                        |                     |
|                             |                        |                     |
|                             |                        |                     |
|                             |                        |                     |
|                             |                        |                     |
| stallShield                 |                        |                     |

(5)「InstallShield Wizard の完了」画面が表示されたら、「はい、今すぐコンピュータを 再起動します。」を選択したまま、「完了」をクリックします。

| InstallShield Wizard の完了<br>InstallShield Wizard は、無限切り替えユーティリティ を正常に行ストールしました。この7位75ムを使用する前に、コンピュータを再起動する必要があります。<br>● 就気で登すく事だに一般再起動します。<br>トライプから7日・たっ一次を再起動します。<br>トライプから7日・た~一つ、27を取り出してから、「完了」本タンを切っりして、<br>セットアップを終了してください。 |
|----------------------------------------------------------------------------------------------------|
|                                                                                                    |

(6)「3.無線切り替えユーティリティのバージョン確認」に記載の手順にしたがって、無線切り替えユーティリティのバージョンが「V4.03L15 M00」であることを確認してください。

(7) [スタート] [コンピュータ]より、無線 LAN ソフトウェアップデートプログラムが 展開されたフォルダー内の wswitch\_d100209(標準では c:¥util2¥wswitch\_d100209)を開き、 Delay(拡張子付きでファイル名表示の場合は Delay.reg)をダブルクリックします。

(8)「ユーザー アカウント制御」の画面が表示された場合は、[はい]をクリックします。

(9)「続行しますか?」と表示された場合は、[はい]をクリックします。

(10)「C:¥util2¥wswitch\_d100209¥Delay.reg に含まれるキーと値が、レジストリに正常に 追加されました。」と表示されたら[OK]をクリックします。

(11)コンピュータを再起動します。

無線 LAN ソフトウェアのアップデート作業は以上で完了です。